# 래빗차트 매뉴얼

## (투자종목 분석 솔루션)

1.0 버전 2025-4-25

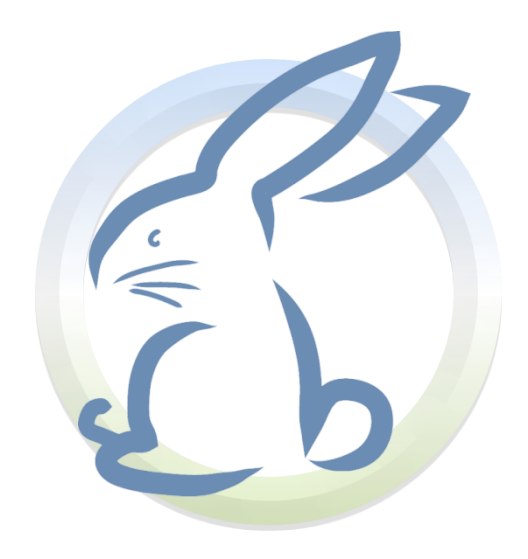

## www.rabbit-chart.com

## 1. 래빗차트 설치프로그램 다운로드하기

래빗차트는 Windows10 이상에서 작동하는 PC용 프로그램입니다. 래빗차트 설치파 일은 https://rabbit-chart.com 에서 다운로드 하시면 됩니다.

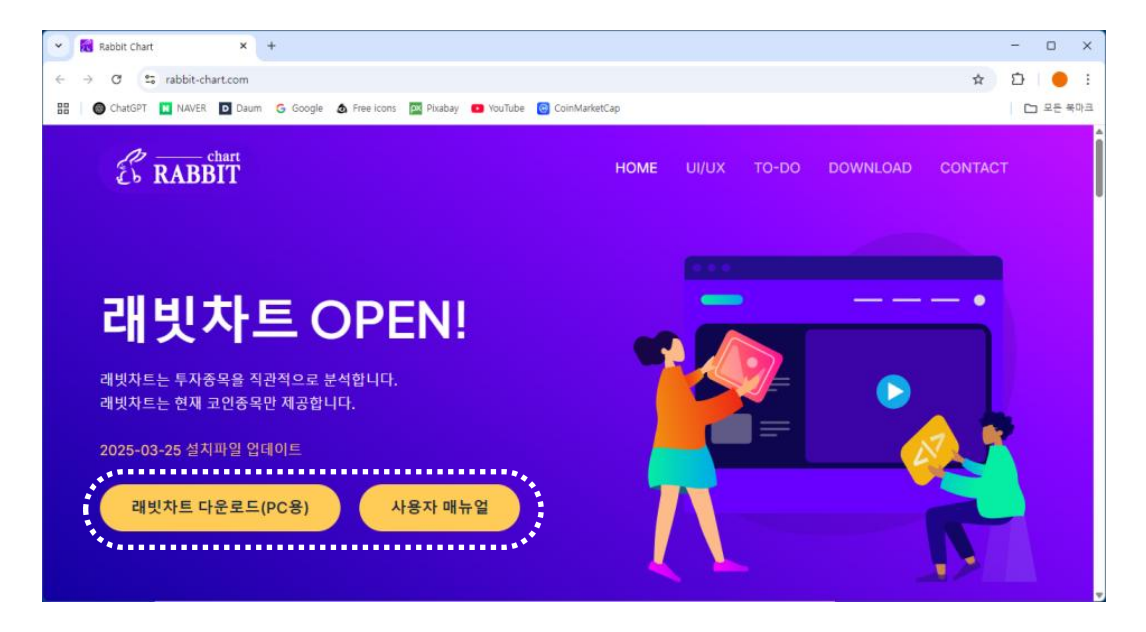

다운로드: https://rabbit-chart.com 또는 https://rabbit-chart.com/download/

다운로드가 성공하면, C:\Users\...\Downloads 폴더에 아래의 파일이 생깁니다. 이것을 압축 풀어서 설치하시면 됩니다.

> 설치파일: SetupRabbitChart\_202503.zip 압축해제: Setup(RabbitChart)\_202503.exe

크롬(Chrome) 브라우저에서 다운로드 경고가 발생하는 경우는 다운로드 아이콘을 클 릭해서 적절히 대응하시면 됩니다.

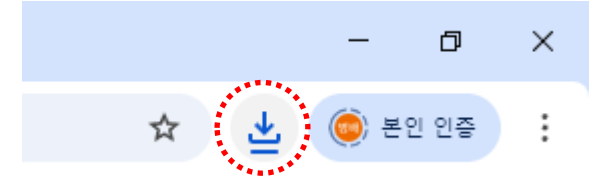

## 2. 래빗차트 설치하기

다운로드 받은 래빗차트 설치파일에 대하여 압축을 풀면 exe파일이 나옵니다. 이것을 더블클릭하여 실행합니다. 프로그램 설치는 아래처럼 매우 쉽습니다.

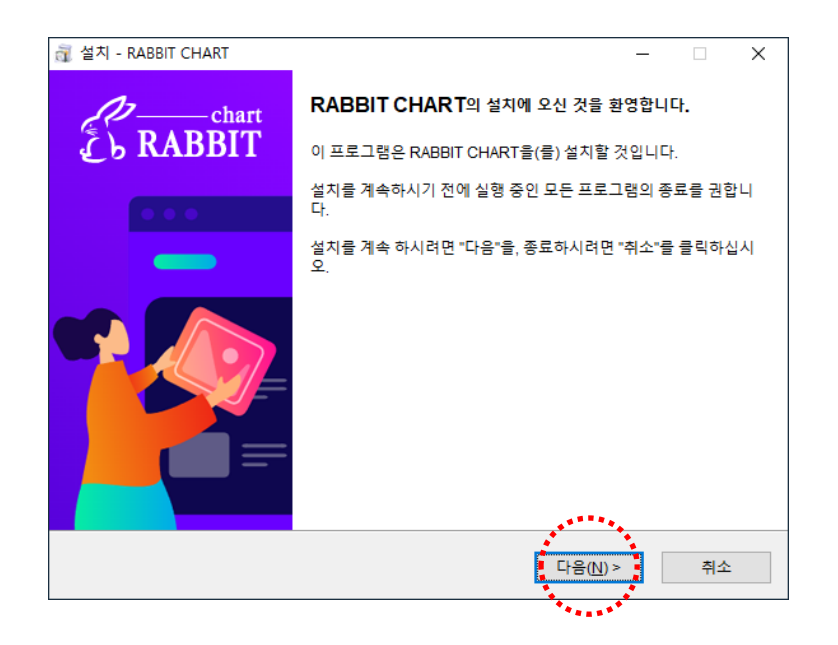

**인증키 입력:** 인증키 입력 창이 나타타면 제공된 키를 넣거나 '데모 사용하기'를 클릭하 여 설치하시면 됩니다.

※ 래빗을 통해서 채굴을 하시는 경우는 별도로 전용 프로그램을 제공할 예정입 니다.

# 〈 설치 실패시 대처방법 〉

 - 래빗차트 프로그램을 설치하기전에 알약을 설치하시기 바랍니다. 알약은 아래 사이 트에서 다운로드 하시면 됩니다.

알약설치: https://altools.co.kr/product/ALYAC

② 설치시 Windows 보안이 막는 경우는 아래처럼 하시기 바랍니다. (참고로 이 과정 은 복잡하니 그냥 알약을 설치하시는게 좋습니다.)

- → PC 바탕화면에서 (왼쪽하단에) 검색버튼 클릭
- → "Windows 보안" 입력
- → (바로밑에) 검색결과에서 "Windows 보안" 선택
- → "바이러스 및 위협 방지" 클릭
- → 아래로 내려서 "바이러스 및 위협 방지 설정" 항목
- → "설정 관리" 클릭
- → "실시간 보호" 스위치 끄기

② 설치시 아래와 같은 창이 나타나면, 반드시 [예]를 선택해서 '닷넷 런타임'을 설치하 셔야 합니다. '닷넷 런타임'은 종목을 예측할 때 사용합니다.

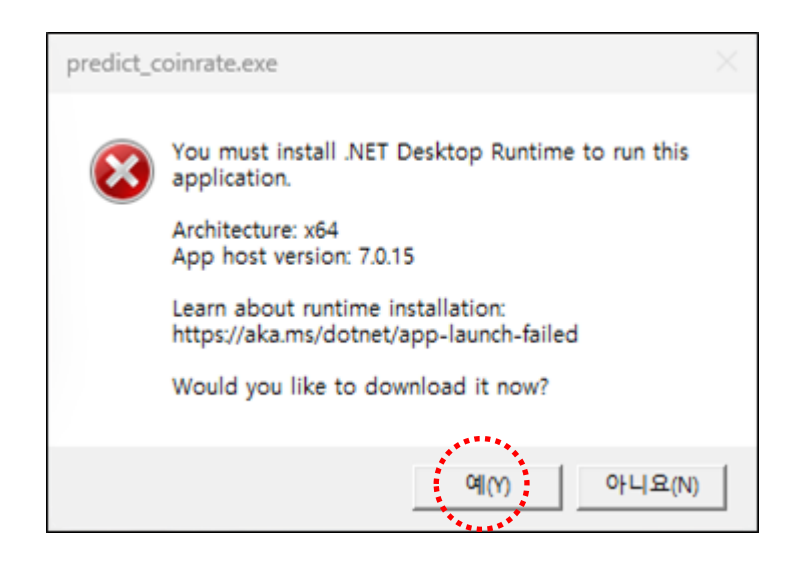

#### 3. 래빗차트 설치 확인하기

래빗차트는 설치와 동시에 자동으로 실행됩니다.

설치가 완료되면 바탕화면과 우측하단의 트레이 영역에 RABBIT CHART 아이콘이 생 깁니다.

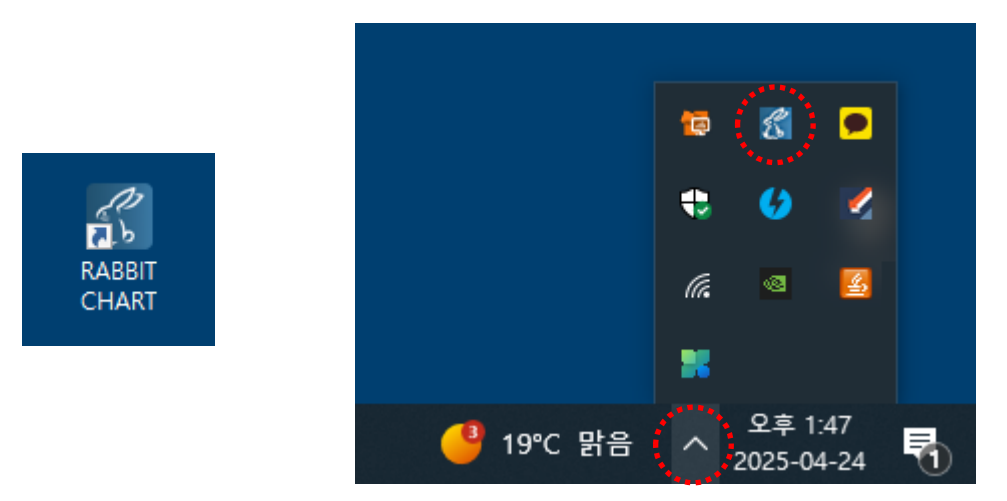

래빗차트 아이콘을 더블클릭하면 아래와 같이 대시보드가 나타납니다.

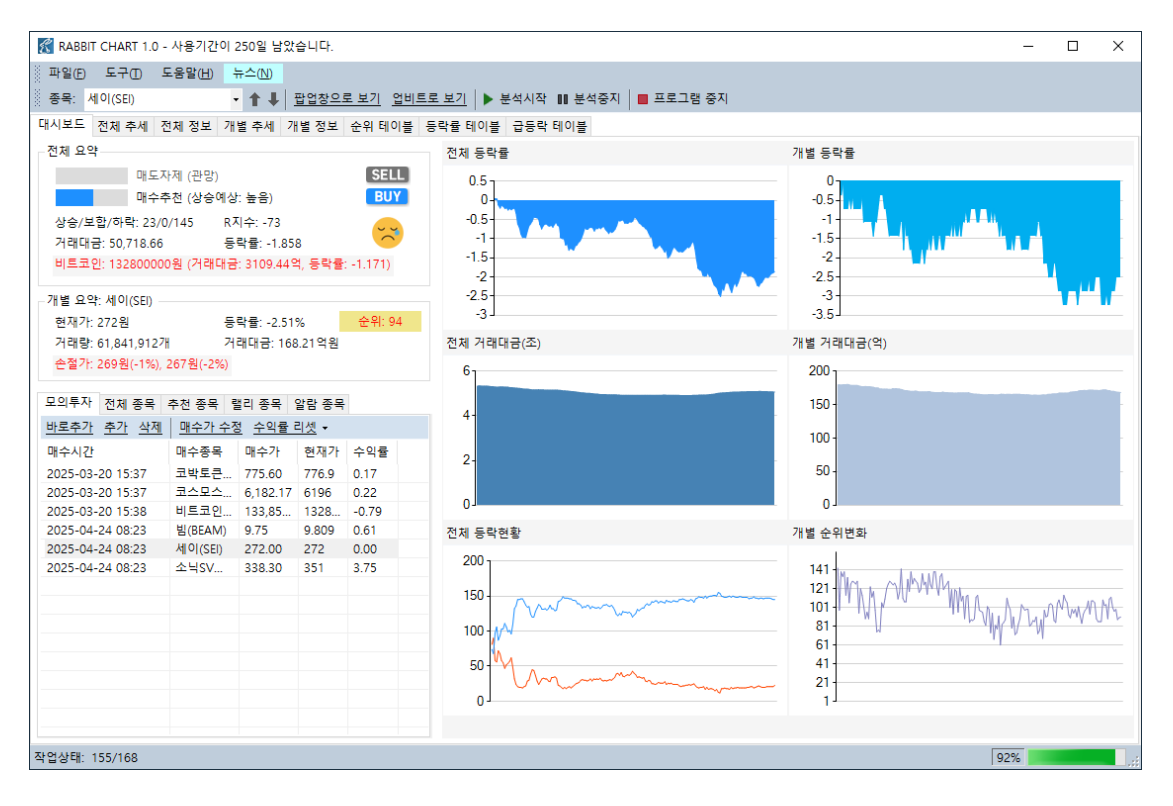

## 4. 래빗차트 알림 이해하기

래빗차트은 컴퓨터 부팅시 자동으로 실행되고 주기적으로 분석을 수행합니다.

## 매수시점

아래와 같은 창이 나타나면 지금은 매수(BUY) 시점을 뜻합니다. 이때는 매도가 아닌 매 수를 하는 시점이므로 적절한 시점에 원하는 코인을 매수하시면 됩니다.

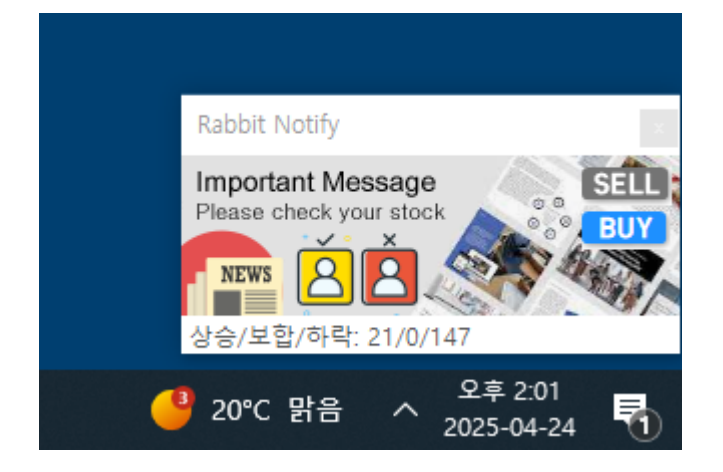

※ 절대로 매수시점에 매도를 하시면 안됩니다.

#### 매도시점

아래와 같은 창이 나타나면 지금은 매도(SELL) 시점을 뜻합니다. 이때는 매수가 아닌 매도를 하는 시점이므로 적절한 시점에 가지고 계신 코인을 매도하시면 됩니다.

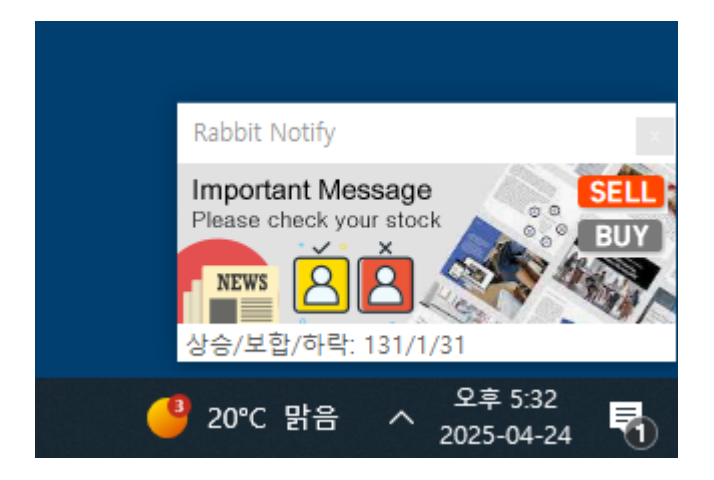

※ 절대로 매도시점에 매수를 하시면 안됩니다.

#### 5. 래빗차트 대시보드 이해하기

우측하단의 트레이 영역에 RABBIT CHART 아이콘을 더블클릭하면 대시보드 화면이 나타납니다.

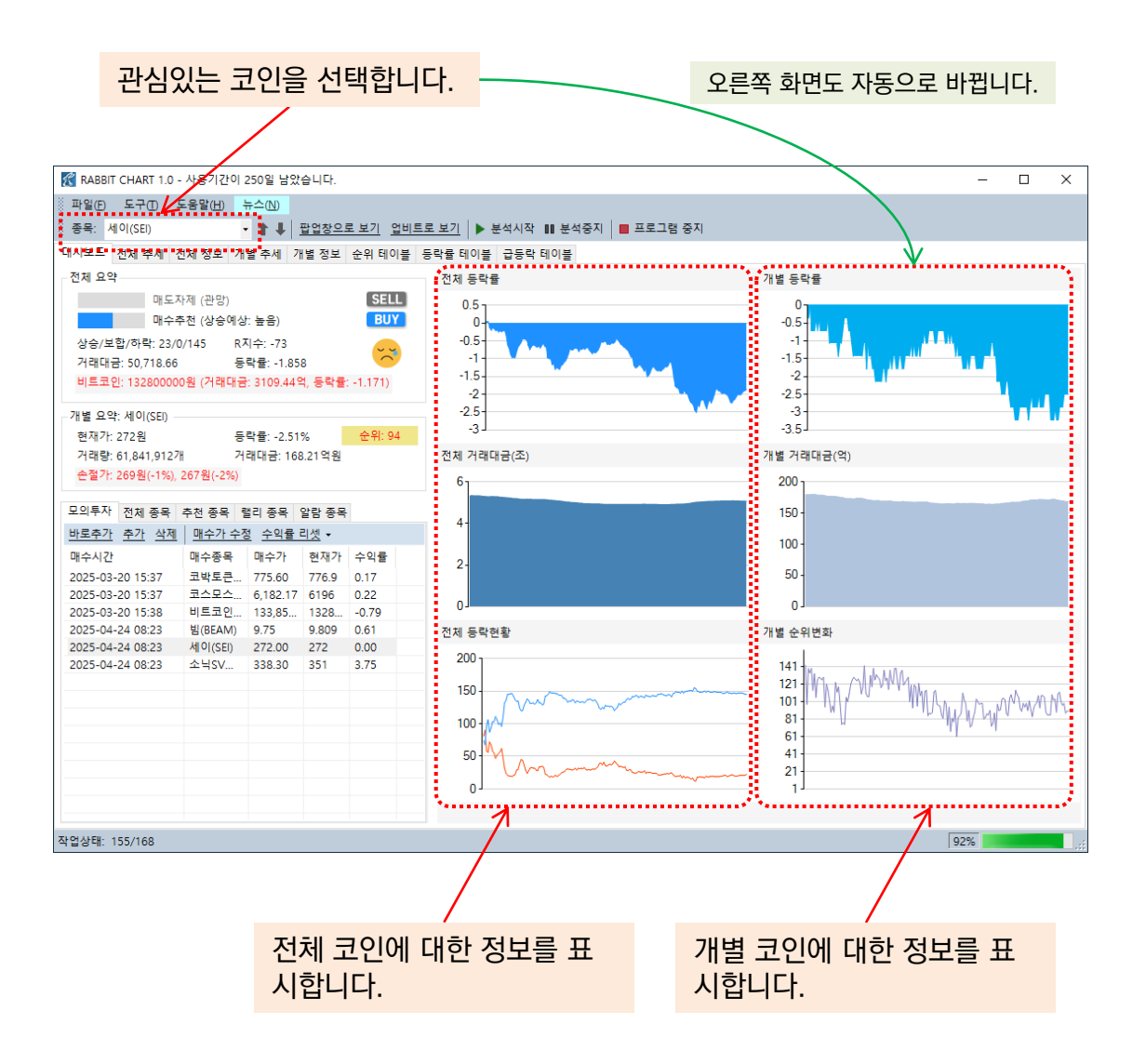

#### 6. QnA

자주 질문하는 내용에 대한 QnA입니다.

# 고점과 저점을 어떻게 알 수 있나요? → 래빗차트가 자동으로 종목을 분석하여 매도 또는 매수 시점에 대한 정보를 사용 자에게 알림창으로 알려줍니다.

#### 2. 매수자제(관망)가 무슨 뜻인가요?

→ 지금은 매수시점이 아니므로 매수하지 말라는 뜻입니다.
보통 "관망"이라는 메시지가 뜨는 경우는 래빗차트가 코인을 분석했을 때 코인이 오
를지 떨어질지 알 수 없기 때문에 지금 코인을 사면 안된다는 것을 사용자에게 알려
주기 위함입니다.

#### 3. 지금 10% 수익을 달성했습니다. 당장 팔아야 할까요?

→ 본인이 원하는 수익률이 달성되었다면 과감히 매도하십시오. 특히 높은 수익률 이 발생했다면 대부분 고점인 경우가 많으므로 매도하시는게 좋습니다. 간혹 순식간 에 폭락하는 경우도 발생할 수 있기 때문입니다. (큰 손이 코인을 한번에 매도한 경 우 크게 폭락함)

# 4. 수익이 발생하여 매도 했습니다. 곧바로 다른 코인을 사야하나요? → 일반적으로 수익이 나는 경우는 고점인 경우이며, (일반적으로) 조만간 저점으로 떨어질 것이 분명하기 때문에 며칠 기다리시는게 좋습니다. 가능한한 래빗차트에서 매수추천이 뜰때까지 기다리셨다가 매수하시는게 좋습니다.

#### 5. 큰 손실이 나면 어떻게 하는게 좋을까요?

→ 일반적으로 큰 손실이 발생하면 충동적으로 매도/매수를 반복하게 됩니다. 이렇 게 되면 투자 손실이 더 커질 수 있으므로 가능한한 모두 현금화한 후 좋은 상황이 올 때까지 기다리시는게 좋습니다.